# Spark集群安装

### 整体流程:

- 配置3台虚拟机,一个master两个slave
- master配置好hadoop,拷贝到两个slave
- master配置hadoop集群并启动
- master配置Spark, 拷贝到两个slave
- 配置并启动Spark集群

### 虚拟机配置

在VirtualBox中配置3台虚拟机,采用Ubuntu 16.04

安装流程可以完全参考: https://blog.csdn.net/scene\_2015/article/details/83025750

### Ubuntu 镜像:

中科大源

http://mirrors.ustc.edu.cn/ubuntu-releases/16.04/

阿里云开源镜像站

http://mirrors.aliyun.com/ubuntu-releases/16.04/

兰州大学开源镜像站

http://mirror.lzu.edu.cn/ubuntu-releases/16.04/

北京理工大学开源

http://mirror.bit.edu.cn/ubuntu-releases/16.04/

### 浙江大学

http://mirrors.zju.edu.cn/ubuntu-releases/16.04/

安装VirtualBox Guest Additions

虚拟机不方便进行复制粘贴和文件传递,需要安装VirtualBox Guest Additions

打开虚拟机后,在左上打开"设备",将共享粘贴板、拖放均选为"双向"

| 🛃 spark [正在运行] - Oracle )/// VirtualBox |    |    |    |                                                                                                    |        |   |  |          |     |    |   |
|-----------------------------------------|----|----|----|----------------------------------------------------------------------------------------------------|--------|---|--|----------|-----|----|---|
| 管理                                      | 控制 | 视图 | 热键 | 设备                                                                                                    | 备 助    |   |  |          |     |    |   |
| maste                                   | r  |    |    | 0                                                                                                    | 分配光驱   | • |  |          |     |    |   |
| •                                       |    |    |    |                                                                                                    | 声音     | + |  |          |     |    |   |
|                                         |    |    |    | 7                                                                                                    | 网络     | + |  |          |     |    |   |
|                                         |    |    |    | Ø                                                                                                    | USB    | + |  |          |     |    |   |
| •                                       |    |    |    |                                                                                                    | 共享文件夹  | • |  |          |     |    |   |
|                                         |    |    |    | Ŭ                                                                                                    | 共享粘贴板  | • |  | 已禁       | 開   |    |   |
|                                         |    |    |    | Note: The second second sec | 拖放     | + |  | 主机       | ・到虚 | 以机 |   |
|                                         |    |    |    | 8                                                                                                    | 安装增强功能 |   |  | 虚找<br>双店 | 机到  | 主机 | 1 |
|                                         |    |    |    | •                                                                                                    |        |   |  | AXIE     |     |    |   |

网上有很多下载镜像手动安装的,但是问题很多……最好按如下方法,直接选择安装增强功能,VBox有自带的 VirtualBox Guest Additions镜像。

| <mark>খ</mark> spark3 [正在运行] - Oracle VM VirtualBox |    |    |    |            |             |   |   |  |  |
|-----------------------------------------------------|----|----|----|------------|-------------|---|---|--|--|
| 管理                                                  | 控制 | 视图 | 热键 | 设备         | 帮助          |   |   |  |  |
| slave0                                              | )2 |    |    | 💿 分        | 配光驱         | • |   |  |  |
|                                                     |    |    |    | De 😼       | 谙           | • |   |  |  |
| • •                                                 |    |    |    | <b>i</b> 🖉 | 络           | • | • |  |  |
|                                                     |    |    |    | 🤌 υ        | SB          | • |   |  |  |
|                                                     |    |    |    | <u>二</u> 共 | 享文件夹        | • |   |  |  |
| • •                                                 |    |    |    | Ľ #        | <b>字粘贴板</b> | • | 1 |  |  |
|                                                     |    |    |    | 🛐 拍        | 放           | • |   |  |  |
|                                                     |    |    |    | S 🖇        | 装增强功能…      |   |   |  |  |

可能遇到报错:

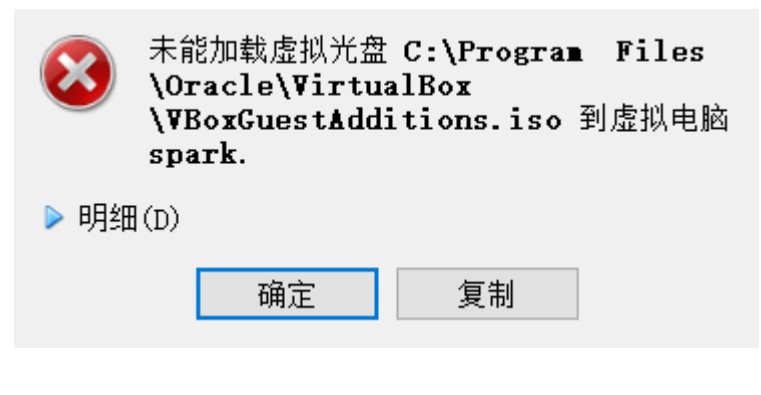

这时检查文件系统有无可弹出的镜像,全部弹出

| Ø        | く >  ゆ主文件夹  |
|----------|-------------|
|          | ⊘ 最近使用的     |
|          | 🏠 Home      |
|          | ▶ 桌面        |
|          | ▶■ 视频       |
|          | ◙ 图片        |
|          | D 文档        |
|          | ↓ 下载        |
|          | <b>3</b> 音乐 |
|          |             |
|          | 🖉 网络        |
|          | S 计算机       |
|          | 🛅 hadoop    |
| A        | 2 连接到服务器    |
| <b>%</b> |             |
|          |             |
|          |             |

成功安装后重启系统。

## Hadoop单机配置

版本: Hadoop2.7.1

(大部分参考http://dblab.xmu.edu.cn/blog/install-hadoop/,下面只写了不适合、可以改进、需要补充的部分

该文档适用于Hadoop2.x,但是Hadoop3.x的配置大同小异,只有默认端口不同,

端口变化参考:https://blog.csdn.net/qq\_31454379/article/details/105439752):

# • 不同虚拟机的用户名最好一致,方便后面设置,参考文档中用户名统一为hadoop,用其他名称则要在部分位置修改文档中的指令

• 安装vim

- ssh免密登陆配置
  - 。 spark和hadoop需要在主机之间大量交换文件,因此要有免密登陆
- jdk安装
  - 。 可以直接 sudo apt-get install default-jdk
  - 。 编辑~/.bashrc文件, 添加如下内容:
  - o ....

export JAVA\_HOME=/usr/lib/jvm/default-java

- 。 让环境变量生效: source ~/.bashrc
- Hadoop配置
  - 。 镜像下载: http://mirror.bit.edu.cn/apache/hadoop/common/
    - 推荐直接在虚拟机里下载,否则需要虚拟机和宿主创建一个共享文件夹,将宿主下载的镜像
       给虚拟机使用
  - Hadoop单机配置、伪分布式部分不是必须,在之后的集群配置中会重新配置。如果做了的话,记 得之后重新配置

sudo tar -zxf (下载地址) /hadoop-2.7.1.tar.gz -C /usr/local # 解压到/usr/local中 cd /usr/local/ sudo mv ./hadoop-2.7.1/ ./hadoop # 将文件夹名改为hadoop sudo chown -R 用户名 ./hadoop # 修改文件权限

### 修改XML

### 修改core-site.xml

```
<configuration>
<property>
<name>hadoop.tmp.dir</name>
<value>file:/usr/local/hadoop/tmp</value>
<description>Abase for other temporary directories.</description>
</property>
<property>
<name>fs.defaultFS</name>
<value>hdfs://master:9000</value>
</property>
</configuration>
```

#### Spark集群安装.md

### 修改hdfs-site.xml:

```
<configuration>
<property>
<name>dfs.replication</name>
<value>3</value>
</property>
<property>
<name>dfs.namenode.name.dir</name>
<value>file:/usr/local/hadoop/tmp/dfs/name</value>
</property>
<property>
<name>dfs.datanode.data.dir</name>
<value>file:/usr/local/hadoop/tmp/dfs/data</value>
</property>
</property>
</property>
```

修改mapred-site.xml(复制mapred-site.xml.template,再修改文件名)

```
<configuration>
<property>
<name>mapreduce.framework.name</name>
<value>yarn</value>
</property>
</configuration>
```

修改yarn-site.xml

```
<configuration>
<!-- Site specific YARN configuration properties -->
<property>
<name>yarn.nodemanager.aux-services</name>
<value>mapreduce_shuffle</value>
</property>
<property>
<name>yarn.resourcemanager.hostname</name>
<value>master</value>
</property>
</configuration>
```

## Hadoop集群

大部分参考http://dblab.xmu.edu.cn/blog/1177-2/

xml配置文件的详细意义可以参考官方文档,或https://blog.csdn.net/qq\_25542879/article/details/89554068

部分文件修改需要root权限,记得sudo,如果忘记加权限,可以强制修改文件: https://blog.csdn.net/u010713545/article/details/46482837

### 网络设置

首先要设置虚拟机网络, 使虚拟机之间可以互联, 在"设备"->"网络"中设置"桥接网卡"模式:

https://blog.csdn.net/bifengmiaozhuan/article/details/79887692

| 🥝 spark - | 设置   |                                                           | ?    | ×  |
|-----------|------|-----------------------------------------------------------|------|----|
| 三 常规      | e    | 网络                                                        |      |    |
| 🛒 系统      | 5    | 网卡 1 网卡 2 网卡 3 网卡 4                                       |      |    |
| 豆豆        | Ť    | <ul> <li>✓ 启用网络连接(E)</li> <li>连接方式(A): 桥接网卡</li> </ul>    |      |    |
| >>> 存储    | Ť    | 界面名称(N): ASIX AX88179 USB 3.0 to Gigabit Ethernet Adapter |      | •  |
| 🍺 声音      | 5    | ▶ 高级(d)                                                   |      |    |
| 📑 网络      | ŝ    |                                                           |      |    |
| 🖉 🕸       | 1    |                                                           |      |    |
| 🄊 USE     | 3设备  |                                                           |      |    |
| 二 共享      | 夏文件夹 |                                                           |      |    |
| 〒 用户      | ·界面  |                                                           |      |    |
|           |      | OK                                                        | Canc | əl |

### 用ifconfig查看每个虚拟机ip

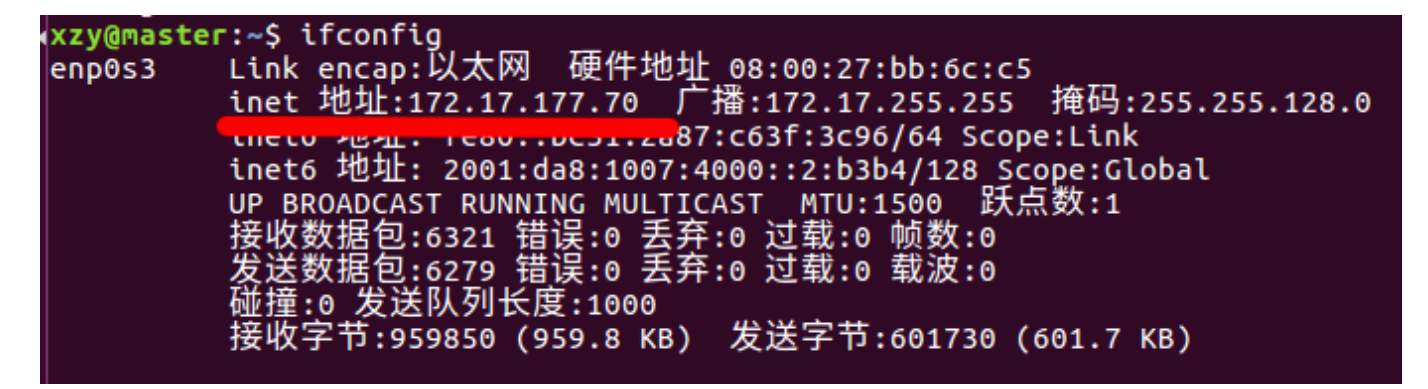

先设置好三台虚拟机 /etc/hostname 中的主机名 (分别为master、slave01、slave02)

然后设置三台虚拟机 /etc/hosts 加入主机名和对应ip, 例如:

```
172.17.177.70 master
172.17.186.11 slave01
172.17.159.239 slave02
```

现在应该相互可以ping通:

| xzy@master:~\$ ping slave01 |         |        |          |          |            |                       |        |            |    |
|-----------------------------|---------|--------|----------|----------|------------|-----------------------|--------|------------|----|
| PI                          | IG slav | /e01 ( | 172.17.1 | 86.11) ! | 56(84) by1 | tes of data.          |        |            |    |
| 64                          | bytes   | from   | slave01  | (172.17) | .186.11):  | <pre>icmp_seq=1</pre> | ttl=64 | time=0.346 | ms |
| 64                          | bytes   | from   | slave01  | (172.17) | .186.11):  | icmp_seq=2            | ttl=64 | time=0.416 | MS |
| 64                          | bytes   | from   | slave01  | (172.17) | .186.11):  | <pre>icmp_seq=3</pre> | ttl=64 | time=0.328 | ms |
| 64                          | bytes   | from   | slave01  | (172.17) | .186.11):  | <pre>icmp_seq=4</pre> | ttl=64 | time=0.522 | MS |

SSH

见http://dblab.xmu.edu.cn/blog/1177-2/

### Hadoop配置

见http://dblab.xmu.edu.cn/blog/1177-2/即可,注意之前配置过单机Hadoop的话,core-site.xml一定要把下面的localhost修改成master节点的主机名

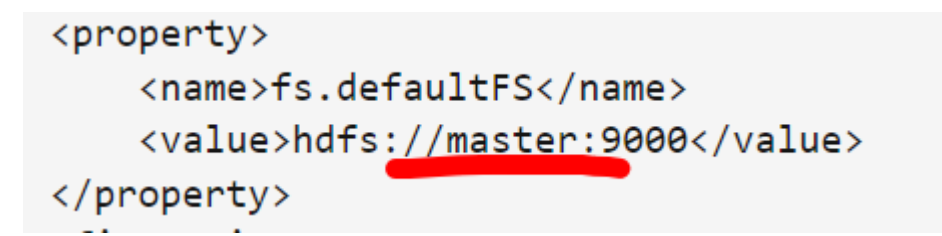

否则slave01和slave02无法访问master的9000端口,log中产生如下报错,之后出现jps能看到datanode,webUI 却显示没有datanode的bug

```
RetryUpToMaximumCountWithFixedSleep(maxRetries=10, sleepTime=1000 MILLISECONDS)
2020-10-09 19:48:14,107 WARN org.apache.hadoop.hdfs.server.datanode.DataNode: Problem connecting
to server: master/172.17.177.70:9000
2020-10-09 19:48:20,110 INFO org.apache.hadoop.ipc.Client: Retrying connect to server:
master/172.17.177.70:9000. Already tried 0 time(s); retry policy is
RetryUpToMaximumCountWithFixedSleep(maxRetries=10, sleepTime=1000 MILLISECONDS)
2020-10-09 19:48:21,111 INFO org.apache.hadoop.ipc.Client: Retrying connect to server:
master/172.17.177.70:9000. Already tried 1 time(s); retry policy is
RetryUpToMaximumCountWithFixedSleep(maxRetries=10, sleepTime=1000 MILLISECONDS)
2020-10-09 19:48:21,111 INFO org.apache.hadoop.ipc.Client: Retrying connect to server:
master/172.17.177.70:9000. Already tried 1 time(s); retry policy is
RetryUpToMaximumCountWithFixedSleep(maxRetries=10, sleepTime=1000 MILLISECONDS)
2020-10-09 19:48:22,113 INFO org.apache.hadoop.ipc.Client: Retrying connect to server:
master/172.17.177.70:9000. Already tried 2 time(s); retry policy is
RetryUpToMaximumCountWithFixedSleep(maxRetries=10, sleepTime=1000 MILLISECONDS)
```

在 master 节点主机上执行:

```
cd /usr/local/rm -rf ./hadoop/tmp # 删除临时文件rm -rf
./hadoop/logs/* # 删除日志文件
tar -zcf ~/hadoop.master.tar.gz ./hadoop
cd ~
scp ./hadoop.master.tar.gz slave01:/home/用户名
scp ./hadoop.master.tar.gz slave02:/home/用户名
```

在slave01,slave02节点上执行:

```
sudo rm -rf /usr/local/hadoop/ #删掉原来的hadoop
sudo tar -zxf ~/hadoop.master.tar.gz -C /usr/local
sudo chown -R 用户名 /usr/local/hadoop
```

### Hadoop集群启动

启动顺序为 namenode格式化->start->stop, 之后启动就不需要格式化

cd /usr/local/hadoop bin/hdfs namenode -format sbin/start-all.sh

再次格式化再启动的话, namenode和datanode的ClusterId会产生偏差而出错, 解决方法是: 将core-site.xml中 hadoop.tmp.dir设置的目录下的文件全部删除, 然后重新格式化即可。

成功启动后在master的9870端口\*\* (hadoop2.x是50070) \*\*查看:

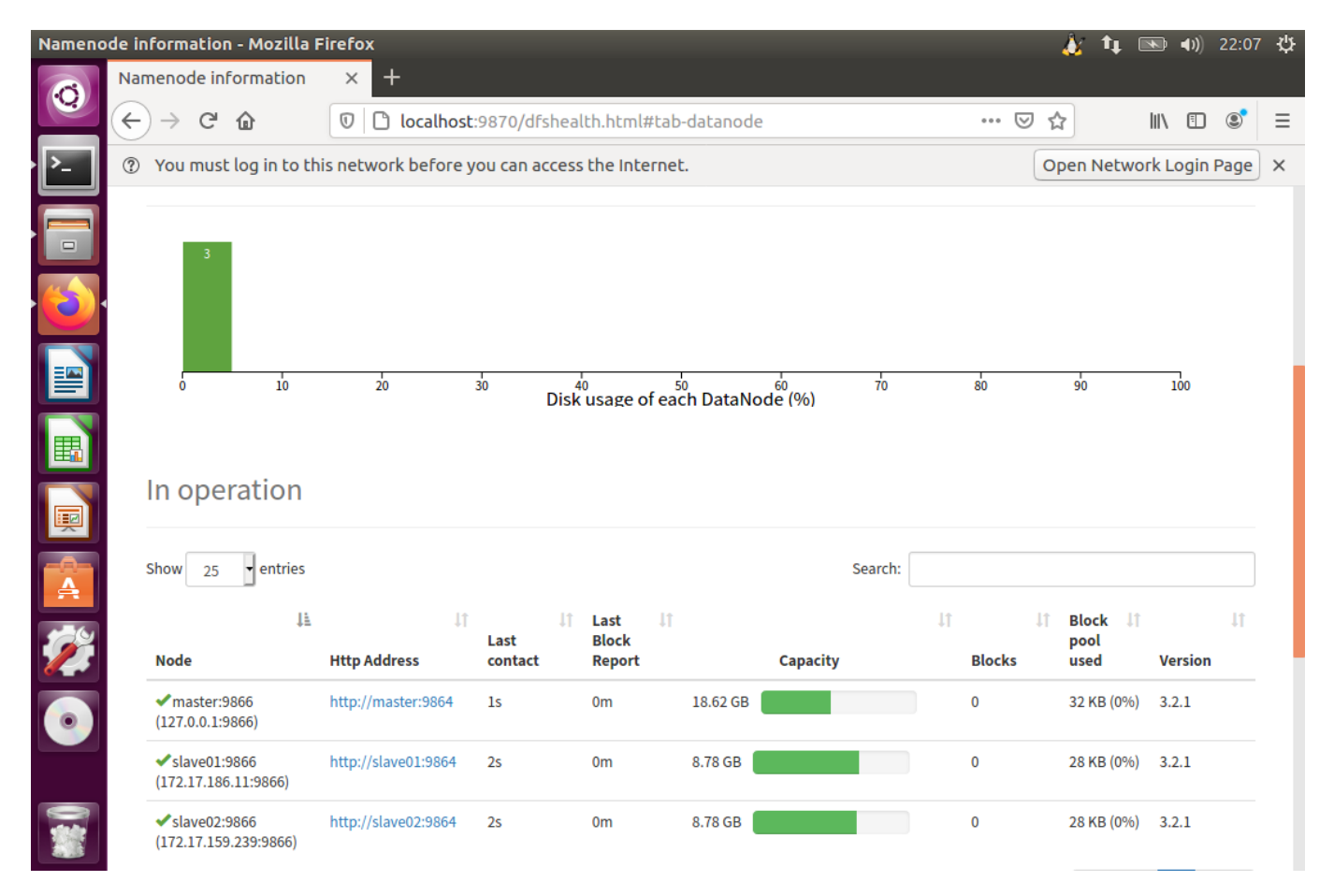

# Spark集群

参考http://dblab.xmu.edu.cn/blog/1307-2/

Spark镜像下载"Pre-build with user-provided Hadoop"版,或者匹配已安装的hadoop的版本

下载完成后,执行如下命令:

```
sudo tar -zxf 下载地址/spark-2.0.2-bin-without-hadoop.tgz -C /usr/local/
cd /usr/local
```

```
sudo mv ./spark-2.0.2-bin-without-hadoop/ ./spark
sudo chown -R 用户名 ./spark
```

### 配置环境变量

在Mster节点主机的终端中执行如下命令:

vim ~/.bashrc

### 在.bashrc添加如下配置:

```
export SPARK_HOME=/usr/local/spark
export PATH=$PATH:$SPARK_HOME/bin:$SPARK_HOME/sbin
```

### 执行如下命令使得配置立即生效:

source ~/.bashrc

### Spark配置

在Master节点主机上进行如下操作:

• 配置slaves文件 将 slaves.template 拷贝到 slaves

```
cd /usr/local/spark/
cp ./conf/slaves.template ./conf/slaves
```

slaves文件设置Worker节点。编辑slaves内容,把默认内容localhost替换成如下内容:

```
master #master主机既作为master,也作为worker
slave01
slave02
```

• 配置spark-env.sh文件

将 spark-env.sh.template 拷贝到 spark-env.sh

cp ./conf/spark-env.sh.template ./conf/spark-env.sh

编辑spark-env.sh,添加如下内容: (这里尽量写全一些,不容易出BUG)

```
export SPARK_DIST_CLASSPATH=$(/usr/local/hadoop/bin/hadoop classpath)
export HADOOP_CONF_DIR=/usr/local/hadoop/etc/hadoop
export SCALA_HOME=/usr/lib/scala/scala-2.13.3
export HADOOP_HOME=/usr/local/hadoop
export SPARK_MASTER_IP=master的ip #指定 Spark 集群 Master 节点的 IP 地址;
export SPARK_MASTER_PORT=7077
export SPARK_MASTER_HOST=master的ip
export SPARK_EXECUTOR_MEMORY=1024m #大小看虚拟机内存
```

配置好后,将Master主机上的/usr/local/spark文件夹复制到各个节点上。在Master主机上执行如下命令:

```
cd /usr/local/tar -zcf ~/spark.master.tar.gz ./spark
cd ~
scp ./spark.master.tar.gz slave01:/home/用户名
scp ./spark.master.tar.gz slave02:/home/用户名
```

在slave01,slave02节点操作:

```
sudo rm -rf /usr/local/spark/
sudo tar -zxf ~/spark.master.tar.gz -C /usr/local
sudo chown -R 用户名 /usr/local/spark
```

### 启动Hadoop集群

启动Spark集群前,要先启动Hadoop集群。在Master节点主机上运行如下命令:

cd /usr/local/hadoop/sbin/start-all.sh

### 启动Spark集群

1. 启动Master节点

在Master节点主机上运行如下命令: (这里对启动指令略作修改,解决一个worker启动,但是webUI看不到的BUG)

```
cd /usr/local/spark/
sbin/start-master.sh -h 172.17.177.70 (master的ip)
```

在Master节点上运行jps命令,可以看到多了个Master进程:

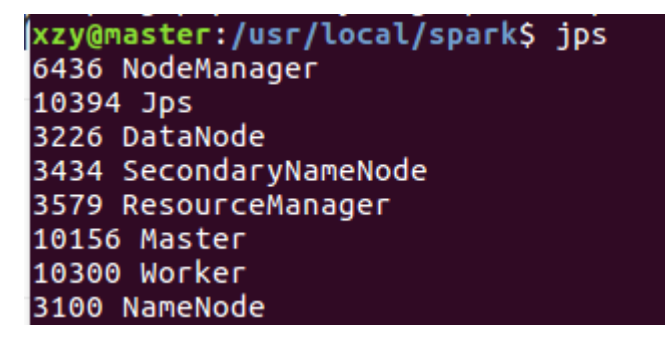

2. 启动所有Slave节点

在Master节点主机上运行如下命令:

sbin/start-slaves.sh

分别在slave01、slave02节点上运行jps命令,可以看到多了个Worker进程

| xzy@s | slave02:~\$ jps |
|-------|-----------------|
| 5081  | Jps             |
| 3098  | NodeManager     |
| 4893  | Worker          |
| 2959  | DataNode        |

3. 在浏览器上查看Spark独立集群管理器的集群信息 在master主机上打开浏览器,访问http://master:8080, 如下图:

|                                                                                                    | .177.70:707                                                                       | 77 - Mozilla F                                             | irefox                            |                                                                                                 |                                                   |                                               |                                   |                                                   | <b>†</b> ↓ [                           | <b>₩</b> •              | , 20.            |
|----------------------------------------------------------------------------------------------------|-----------------------------------------------------------------------------------|------------------------------------------------------------|-----------------------------------|-------------------------------------------------------------------------------------------------|---------------------------------------------------|-----------------------------------------------|-----------------------------------|---------------------------------------------------|----------------------------------------|-------------------------|------------------|
| Namenode information                                                                                                    | n ×∣N                                                                             | lamenode info                                              | ormation ×                        | 🐖 Spark Master                                                                                  | r at spark://* ×                                  | +                                             |                                   |                                                   |                                        |                         |                  |
| ← → ♂ ŵ                                                                                                    | 0 🖌                                                                               | 172.17.177.7                                               | <b>'0</b> :8080                   |                                                                                                 |                                                   |                                               |                                   | ☆                                                 |                                        | \ [                     |                  |
| ? You must log in to                                                                                                    | this networ                                                                       | k before you                                               | can access the                    | Internet.                                                                                       |                                                   |                                               |                                   | Open I                                            | Netwo                                  | rk Log                  | in Pag           |
| URL: spark://172.17.17<br>Alive Workers: 3<br>Cores in use: 3 Total, (<br>Memory in use: 6.8 GF<br>Applications: 0 Runnin<br>Drivers: 0 Running, 0 C            | 7.70:7077<br>Used<br>Total, 0.0 B<br>ng, 0 Comple<br>Completed                    | laster at                                                  | spark://1                         | 172.17.177.7                                                                                    | 70:7077                                           |                                               |                                   |                                                   |                                        |                         |                  |
| - Workers (3)                                                                                                    |                                                                                   |                                                            |                                   |                                                                                                 |                                                   |                                               |                                   |                                                   |                                        |                         |                  |
| <ul> <li>✓ Workers (3)</li> <li>Worker Id</li> </ul>                                                                                                    |                                                                                   |                                                            | A                                 | ddress                                                                                          | State                                             | Cores                                         | м                                 | emory                                             | ,                                      |                         |                  |
| Workers (3)     Worker Id     worker-202010102028                                                                                                    | 46-172.17.15                                                                      | 59.239-42433                                               | A<br>1                            | <b>ddress</b><br>72.17.159.239:42433                                                            | State<br>ALIVE                                    | Cores<br>1 (0 Used                            | ) 10                              | <b>emory</b><br>)24.0 N                           | ИВ (0.0                                | B Use                   | d)               |
| Workers (3)     Worker Id     worker-202010102028     worker-202010102028                                                                                       | 46-172.17.15<br>46-172.17.17                                                      | 59.239-42433<br>77.70-42347                                | <b>A</b><br>1'<br>1'              | <b>ddress</b><br>72.17.159.239:42433<br>72.17.177.70:42347                                      | State<br>ALIVE<br>ALIVE                           | Cores<br>1 (0 Used<br>1 (0 Used               | ) 10<br>) 4.                      | <b>emory</b><br>)24.0 M<br>8 GB ((                | ,<br>ИВ (0.0<br>0.0 В U                | B Use                   | d)               |
| Vorkers (3)     Worker Id     worker-202010102028     worker-202010102028     worker-202010102028                                                               | 46-172.17.15<br>46-172.17.17<br>46-172.17.18                                      | 59.239-42433<br>77.70-42347<br>86.11-44427                 | A<br>1'<br>1'                     | <b>ddress</b><br>72.17.159.239:42433<br>72.17.177.70:42347<br>72.17.186.11:44427                | State<br>ALIVE<br>ALIVE<br>ALIVE                  | Cores<br>1 (0 Used<br>1 (0 Used<br>1 (0 Used  | M<br>) 10<br>) 4.<br>) 10         | <b>emory</b><br>)24.0 M<br>8 GB (1<br>)24.0 M     | ,<br>ИВ (0.0<br>0.0 В U<br>ИВ (0.0     | B Use<br>sed)<br>B Use  | d)<br>d)         |
| Vorkers (3)     Worker Id     worker-202010102028     worker-202010102028     worker-202010102028     Vorker-202010102028     Panning Applic     Application ID | 46-172.17.15<br>46-172.17.17<br>46-172.17.18<br>ations (0)<br>Name                | 59.239-42433<br>77.70-42347<br>36.11-44427<br>Cores        | A<br>1<br>1<br>1<br>1<br>1        | ddress<br>72.17.159.239:42433<br>72.17.177.70:42347<br>72.17.186.11:44427<br>72.17.186.11:44427 | State<br>ALIVE<br>ALIVE<br>ALIVE<br>Submitted Tim | Cores 1 (0 Used 1 (0 Used 1 (0 Used 1 (0 Used | M<br>) 10<br>) 4.<br>) 10<br>User | emory<br>024.0 M<br>8 GB ((<br>024.0 M            | ИВ (0.0<br>0.0 В U<br>ИВ (0.0          | B Use<br>(sed)<br>B Use | d)<br>d)         |
| Vorkers (3)     Worker Id     worker-202010102028     worker-202010102028     worker-202010102028     PRunning Applic     Application ID     Completed App      | 46-172.17.15<br>46-172.17.17<br>46-172.17.18<br>ations (0)<br>Name<br>lications ( | 59.239-42433<br>77.70-42347<br>86.11-44427<br>Cores<br>(0) | A<br>1<br>1<br>1<br>Memory per Ex | ddress<br>72.17.159.239:42433<br>72.17.177.70:42347<br>72.17.186.11:44427<br>xecutor            | Submitted Time                                    | Cores 1 (0 Used 1 (0 Used 1 (0 Used 1 (0 Used | M<br>) 10<br>) 4.<br>) 10<br>User | emory<br>024.0 M<br>8 GB ((<br>024.0 M<br>024.0 M | /IB (0.0<br>0.0 В U<br>/IB (0.0<br>nte | B Use<br>sed)<br>B Use  | d)<br>(b)<br>ion |

### 1. 关闭Master节点

sbin/stop-master.sh

#### 2. 关闭Worker节点

sbin/stop-slaves.sh

### 3. 关闭Hadoop集群

cd /usr/local/hadoop/sbin/stop-all.sh

### worker启动,但是webUI看不到的BUG

Slave无法连接Master, 查它的Log, 可以得到如下错误。

```
2020-10-09 23:50:54,966 WARN worker.Worker: Failed to connect to master master:7077
org.apache.spark.SparkException: Exception thrown in awaitResult:
         at org.apache.spark.util.ThreadUtils$.awaitResult(ThreadUtils.scala:302)
         at org.apache.spark.rpc.RpcTimeout.awaitResult(RpcTimeout.scala:75)
        at org.apache.spark.rpc.RpcEnv.setupEndpointRefByURI(RpcEnv.scala:101)
        at org.apache.spark.rpc.RpcEnv.setupEndpointRef(RpcEnv.scala:109)
        at org.apache.spark.deploy.worker.Worker$$anon$1.run(Worker.scala:277)
        at java.util.concurrent.Executors$RunnableAdapter.call(Executors.java:511)
        at java.util.concurrent.FutureTask.run(FutureTask.java:266)
at java.util.concurrent.ThreadPoolExecutor.runWorker(ThreadPoolExecutor.java:1149)
        at java.util.concurrent.ThreadPoolExecutor$Worker.run(ThreadPoolExecutor.java:624)
        at java.lang.Thread.run(Thread.java:748)
Caused by: java.io.IOException: Connecting to master/172.17.177.70:7077 timed out (120000 ms)
at org.apache.spark.network.client.TransportClientFactory.createClient
(TransportClientFactory.java:251)
        at org.apache.spark.network.client.TransportClientFactory.createClient
(TransportClientFactory.java:195)
         at org.apache.spark.rpc.netty.NettyRpcEnv.createClient(NettyRpcEnv.scala:204)
         at org.apache.spark.rpc.netty.Outbox$$anon$1.call(Outbox.scala:202)
        at org.apache.spark.rpc.netty.Outbox$$anon$1.call(Outbox.scala:198)
         ... 4 more
2020-10-09 23:51:22.956 INFO worker.Worker: Retrying connection to master (attempt # 9)
```

### 查看Master进程使用的端口:

| netstat           | -tlnp |                      |      |        |
|-------------------|-------|----------------------|------|--------|
| cepo<br>3579/iava | U     |                      |      | LIJILN |
| tcp6<br>9577/java | 0     | 0 172.17.177.70:7077 | :::* | LISTEN |
| tcp6              | 0     | 0 172.17.177.70:8080 | :::* | LISTEN |
| tcp6<br>9719/java | 0     | 0 172.17.177.70:8081 | :::* | LISTEN |

nmap检查master的7077端口,是通的

xzy@slave01:~\$ nmap -p 7077 master
Starting Nmap 7.01 ( https://nmap.org ) at 2020-10-10 20:27 CST
Nmap scan report for master (172.17.177.70)
Host is up (0.00032s latency).
PORT STATE SERVICE
7077/tcp open unknown
Nmap done: 1 IP\_address (1 host up) scanned in 0.28 seconds

最后按网上教程, 启动使用: sbin/start-master.sh -h 172.17.177.70 (master的ip), 并补全配置, 解决了问题